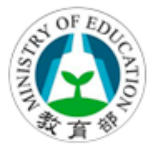

教育部國民及學前教育署 K-12 Education Administration, Ministry of Education

# 113學年度第1學期 教育部主管高級中等學校身心障礙學生安置

#### 教育部特殊教育通報網系統操作流程

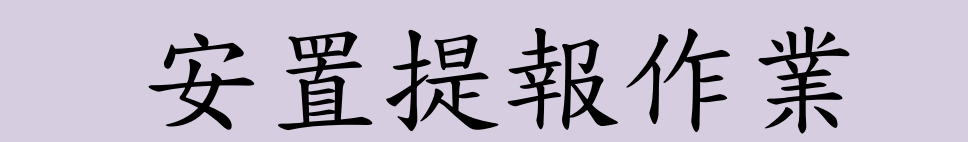

## ◎步驟1 【登入特通網】

請利用學務【帳號】、【密碼】登入特教通報網安置提報系統。

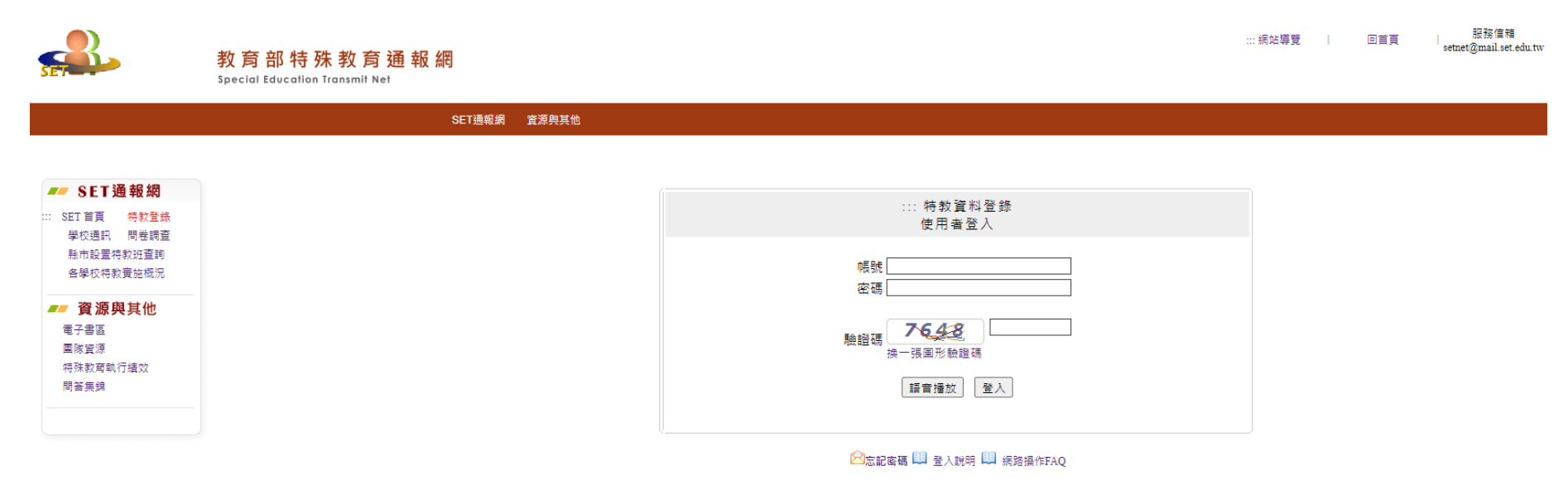

- ※ 最新公告:強化密碼設定原則,密碼條件為9碼以上(含大小寫字母、數字、特殊符號的組合), 未達規則使用者,動入原有密碼後跳出新視窓,講重新設定密碼。
  ※ 登入單位:款育主管機關、各級學校、相關單位等統一由此登入。
- ※ 操作問題尋求協助:請先逕向各教育主管機關承辦人員或承辦單位洽詢。

## ◎步驟2 【安置提報】

登入後,請點選【提報鑑定安置】,進入提報畫面。

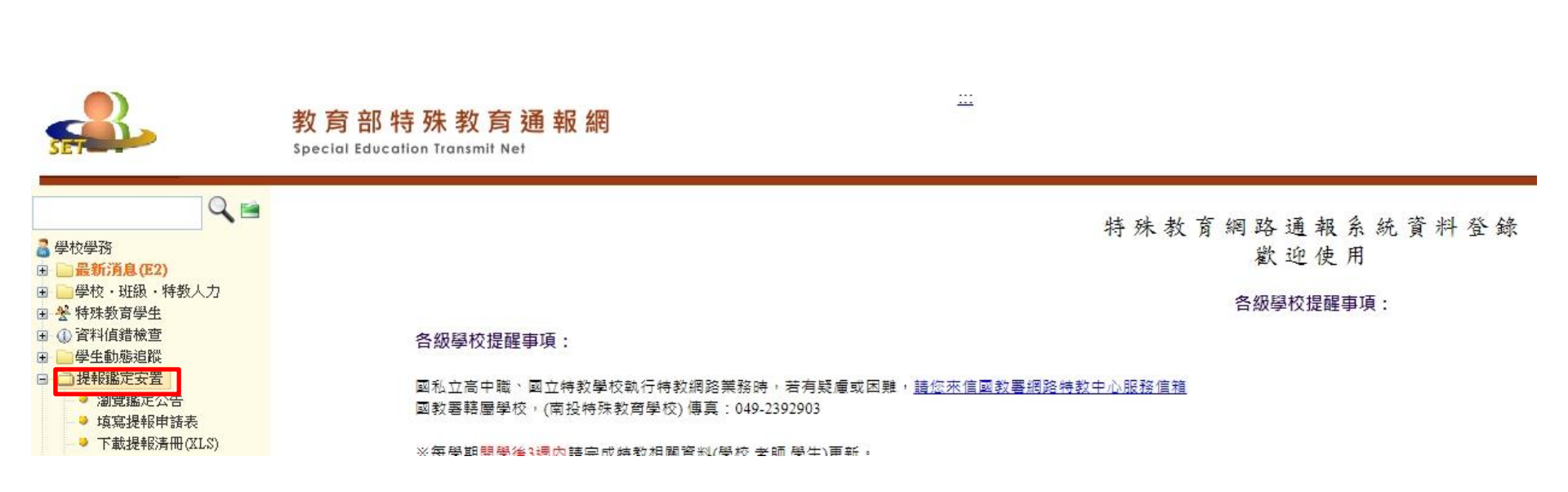

#### ◎步驟3 【新增提報安置學生】

點選【提報鑑定安置】再於查詢條件頁面中點選【新增提報安置學生】, 開始進行本梯次安置提報作業。

※若該生目前已提報113學年度第1梯次身心障礙學生鑑定,亦請上網提 報安置,無法提報者請與鑑定中心聯繫,並請轉出學校先以紙本作業, 避免影響學生權益。

|                                        | Special Education Transmit | t Net          |                 |          |            |              |                    |           | 您目前狀態:登入彰化縣 國 | 1立和美實驗學校 學校學 | <b>単務權限 登出</b> |
|----------------------------------------|----------------------------|----------------|-----------------|----------|------------|--------------|--------------------|-----------|---------------|--------------|----------------|
| ۹ 🖻                                    |                            |                |                 |          | 新增提報安計     | 程学生 · 查詢條件   |                    |           |               |              |                |
| <sup>交學務</sup><br>最新消息(\$2)            | 作業分組一                      | 縣市 彰化分組        | Ē.              | ✔ 彰化縣    | ~          | 學生           | 性名                 |           |               |              |                |
| 学校,斑紋,特致人力<br>特殊教育學生                   | 學年度-林                      | 款 113          |                 | ✔ 安置申請 ' |            |              |                    |           |               |              | ~              |
| 資料值錯檢查<br>學生動態追蹤                       |                            |                |                 |          |            |              |                    | 新增提報鑑定學生  | 新增提報安置學生      | . 查詢         | 清除             |
| 提報鑑定安置<br>★ 縣市版鑑定安置                    |                            |                |                 |          |            |              |                    |           |               |              | 計 0 筆 1        |
| 、<br>ジリティンセー<br>提報鑑定安置<br>下戦技報の月前(ALS) | 序號                         | 申諸梯次 /<br>申諸日期 | 縣市行政區 /<br>提報學校 | 提報項目     | 學生 /<br>性別 | 就讀班型 /<br>年級 | 特教類別 /<br>身障證明(程度) | 特推會<br>審查 | 收件狀況          | 補件項目         | 操作             |
|                                        |                            |                |                 |          |            |              |                    |           |               |              |                |

#### ◎步驟4 【選擇提報項目】

於本校生-新增提報安置學生-查詢條件頁面中,請輸入學生姓名或身分 證字號點選【查詢】,選擇欲提報項目【校際重新安置】、【校內重新 安置】,確定後請點選【選擇完畢】。

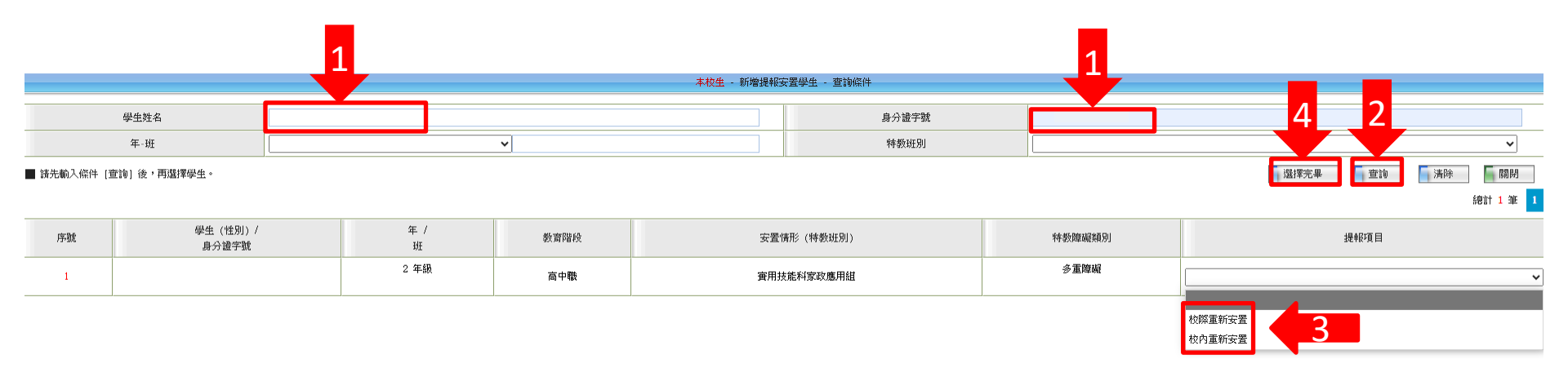

#### ◎步驟5 【填寫提報申請表】

於新增提報安置學生-查詢條件頁面中,在已新增重新安置之學生名單列表中, 點選【填寫】進入填寫提報申請表。

※填寫學生資料時,預擬轉入為預計轉入之科別及年級,如:將轉入2年級綜合職 能科。

| Q 🗎                                                                     | 新增提報安置學生 - 查询條件 |                          |                 |        |            |                    |                             |           |         |          |      |
|-------------------------------------------------------------------------|-----------------|--------------------------|-----------------|--------|------------|--------------------|-----------------------------|-----------|---------|----------|------|
| - 學校學務<br>- ─── 最新消息(\$2)                                               | ſſ              | F業分組-縣市                  |                 | •      |            | ✔                  | 姓名                          |           |         |          |      |
| ■ □ 学校・斑波・特敦人力<br>■ <del>修</del> 特殊教育學生                                 |                 | 學年度-梯次 113               |                 | ▼ 安置申請 |            |                    |                             |           |         |          | ~    |
| <ul> <li>□ ① 資料値錯検査</li> <li>□ ● 坐動態追蹤</li> <li>□ 1 提紹账定安置</li> </ul>   |                 |                          |                 |        |            |                    |                             | 新增提報鑑定學生  | 新增提報安置學 | 主 📑 查讷 📑 | 清除   |
| ■ □ 助理員服務                                                               |                 |                          |                 |        |            |                    |                             |           |         | 總計       | 1筆 1 |
| <ul> <li>⇒ 22/24 24 24 25 25 25 25 25 25 25 25 25 25 25 25 25</li></ul> | 序號              | 申請梯次 /<br>申請日期           | 縣市行政區 /<br>提報學校 | 提報項目   | 學生 /<br>性別 | 就讀班型 /<br>年級       | 特教類別 /<br>身障證明(程度)          | 特推會<br>審查 | 收件狀況    | 補件項目     | 操作   |
| 3 2 國教視障用書 3 □ ■ 轉銜填報管理 3 □ ● 特約切除業系                                    | 1               | 113 學年度(1)<br>2024/10/28 |                 | 校際重新安置 |            | 實用技能科家政應用組<br>2 年級 | 多 <b>重障</b> 礙<br>新制 7 類(輕度) | 審查中       |         |          | 填寫   |

#### ◎步驟6【填寫提報資料】

填寫安置相關申請表件資料:申請表(表一)、評估與建議表(表二)、輔 導摘要表(表三)、提報檢核表(表四),請完成系統空白欄位資料,於各 分頁按【儲存】,系統不會自動儲存。

- ※安置申請表(表一)若為實際照顧者簽章,請另檢附實際照顧者切結書 正本一份。
- ※若因提報問題採紙本提報作業(如函文附件)者,請至國立彰化特殊教育學校/鑑定中心(網址https://sites.google.com/gm.chsmr.chc.

edu.tw/icsd)重新安置/申請表件/下載。

※系統填寫內容請與紙本填寫內容相符。

| ŧ               | 諸表 (表一) | 評估與建議表(表二 | 1   | 輔導摘要表 (表: | :)   | 提報檢核表 (表四) |
|-----------------|---------|-----------|-----|-----------|------|------------|
| (家長填寫)          |         |           |     |           |      |            |
| 學生 / 性別         |         | 出生        | 日期  |           | 聯絡電話 |            |
| 法定代理人或<br>審際照顧者 |         | R#        | (fr |           | 行動電話 |            |

#### 【提報錯誤刪除提報】

若提報錯誤或撤銷提報,請點選申請表(表一)下方【刪除】鍵即可刪除 提報重新安置學生,欲再提報則循步驟3~6重新提報。

| 申請表 (表-                                        | -)                 |                  | 評估與建議表 (表二)            | 評估與建議表 (表二) 輔導摘要表 (表 |         |          |     | 提報檢核報 | 長 (表四) |
|------------------------------------------------|--------------------|------------------|------------------------|----------------------|---------|----------|-----|-------|--------|
| ( de E ( de de )                               |                    |                  |                        |                      |         |          |     |       |        |
| (永長渠為)<br>―――――――――――――――――――――――――――――――――――― |                    |                  | 出生日期                   |                      |         | 職終電話     |     |       |        |
|                                                |                    |                  | HERM                   |                      |         |          |     |       |        |
| 實際照顧者                                          |                    |                  | 關係                     |                      |         | 行動電話     |     |       |        |
| 戶籍地址                                           | i -                |                  |                        |                      |         |          |     |       |        |
| 居住地址                                           | E.                 |                  |                        |                      |         |          |     |       |        |
| 目前就讀學校                                         |                    |                  |                        |                      | 科別 / 年級 | 家政科 / 2: | 年級  |       |        |
|                                                | ○ 校內重新安置:          |                  |                        |                      |         |          |     |       |        |
| 由铸項日                                           | 擬申請安置年級:           | ,科別:             |                        |                      |         |          |     |       |        |
|                                                | ● 校際重新安置:          |                  |                        |                      |         |          |     |       |        |
|                                                | 擬申請安置學校:           |                  |                        | ,年級:                 | , 科別:   |          |     |       |        |
|                                                | 請針對生活遍應、身心狀況、性向    | 與興趣、學習能力、住家距離    | 、交通問題、特殊需求或其他原因等項目分項簡述 | :                    |         |          |     |       |        |
| 申請緣由<br>與安置期望                                  |                    |                  |                        |                      |         |          |     |       |        |
|                                                |                    |                  |                        |                      |         |          |     |       |        |
| 學生簽章:                                          |                    |                  | 學生之法定代理人或實             | 際照顧者簽章               | :       |          |     |       |        |
| ※簽章後即同意教育部鑑輔會對於學生個人資                           | 料蒐集類別、使用範圍、方式、目的、  | 對象及使用期間等相關規範,    | 並同意該會對於學生個人資料進行蒐集或處理。  |                      |         |          |     |       |        |
|                                                |                    |                  |                        |                      |         |          |     |       |        |
|                                                |                    |                  |                        |                      |         |          |     |       |        |
|                                                |                    | Stat (2) 20 10 1 |                        |                      |         |          |     |       |        |
| 特推會審議                                          | ○ 平义驻甲調(木)环内双规M(之) | 646 BI 22.93 )   |                        |                      |         |          | 特推會 | 會核章   |        |
|                                                | ○ <u>×</u> +±++34  |                  |                        |                      |         |          |     |       |        |
|                                                |                    |                  |                        |                      |         |          |     |       |        |
| 特教業務承辦人:                                       |                    |                  | 單位主管:                  |                      | :       | 校長:      |     |       |        |
|                                                |                    |                  |                        |                      |         |          | _   |       | _      |

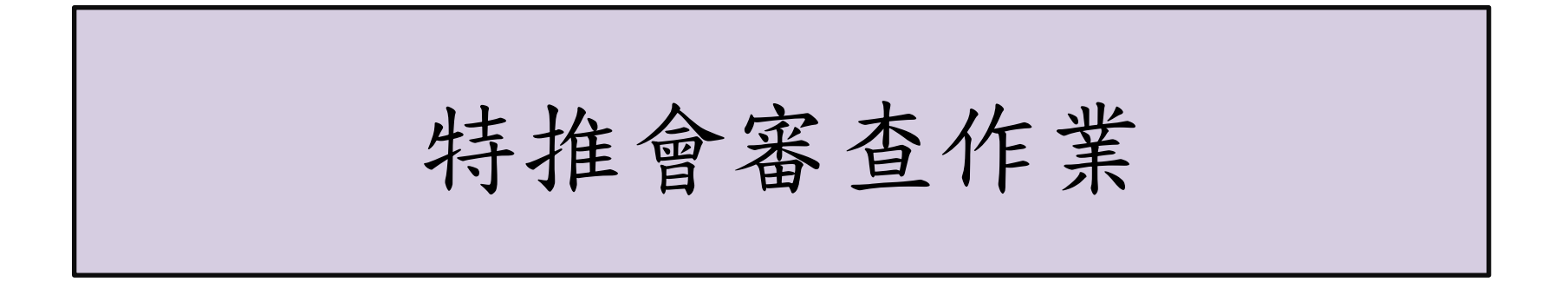

#### ◎步驟1【登入特通網】

請利用學校特教業務【帳號】、【密碼】登入特通網。

※學生申請表件填寫完畢,資料送審前,須經學校特推會審議。

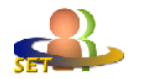

教育部特殊教育通報網 Special Education Transmit Net

|                                                                                                    | SET通報網 資源與其他                                            |
|----------------------------------------------------------------------------------------------------|---------------------------------------------------------|
| SET通報網           :: SET 首頁 特對登錄           學校週訊 問卷調查           融市設置特教班查詢           各學校特款實施概況           ""資源與其他           電子書區           國隊資源 | 3C12RKA<     1.3554410       … 特教資料登録<br>使用者登入       帳號 |
| 問答集錦                                                                                                    | 語音播放 登入<br>● 定記家碼 □□ 登入钟明 □□ 编84-6FA O                  |

- ※ 最新公告:強化密碼設定原則,密碼條件為9碼以上(含大小寫字母、數字、特殊符號的組合) 未達規則使用者,動入原有密碼後跳出新視窗,請重新設定密碼。
- ※ 登入單位:教育主管機關、各級學校、相關單位等統一由此登入。
- ※ 操作問題尋求協助:請先逕向各教育主管機關承辦人員或承辦單位洽詢。

#### ◎步驟2【特推會審查】

請於特推會審查欄位中,針對提報學生選擇【通過】或【不通過】。

※若同時提報113學年度第1梯次鑑定之學生,名單無法顯示在特推會審 查選項裡,請承辦人直接點選【全數通過】,該生即會顯示在學校 端通過名單裡。

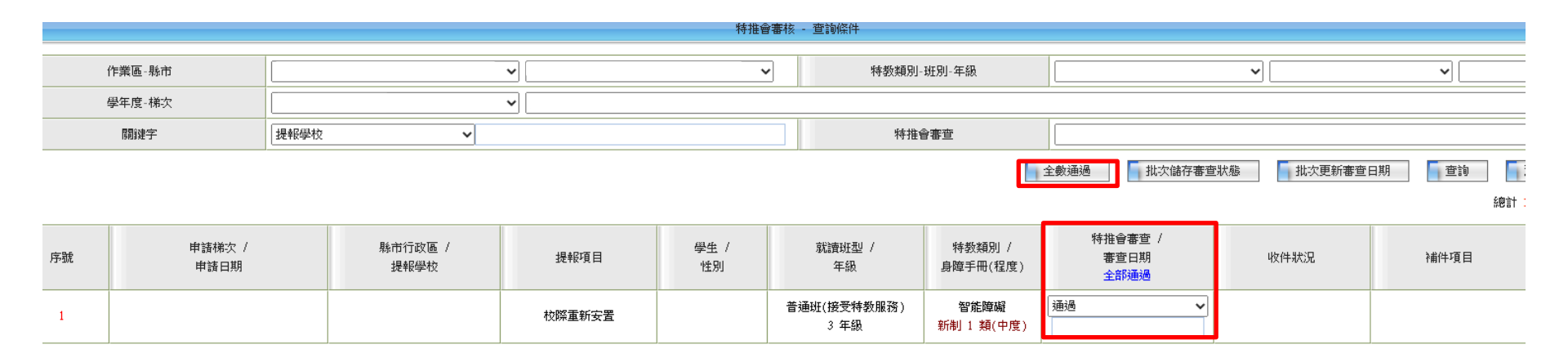

## 【特推會審查結果】

- 一、可針對學生個別選擇【通過】或【不通過】後,再點選【批次儲存 審查狀態】來儲存。
- 二、亦可利用【**全部通過**】或【**全數通過**】功能鍵來選擇特推會審查結果。

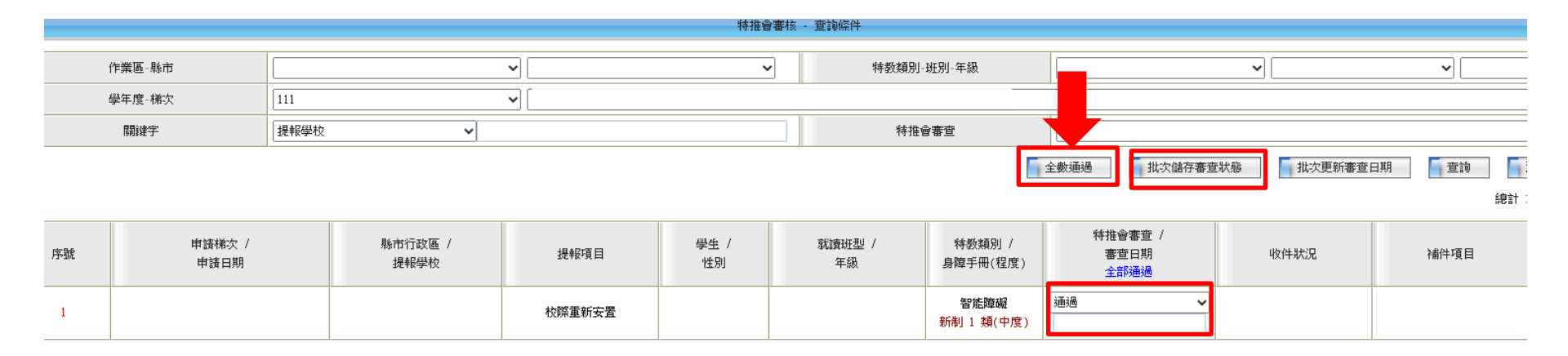

## 【特推會審查不通過】

#### 若點選不通過時,請於敘明不通過原因,輸入完畢按【儲存】。

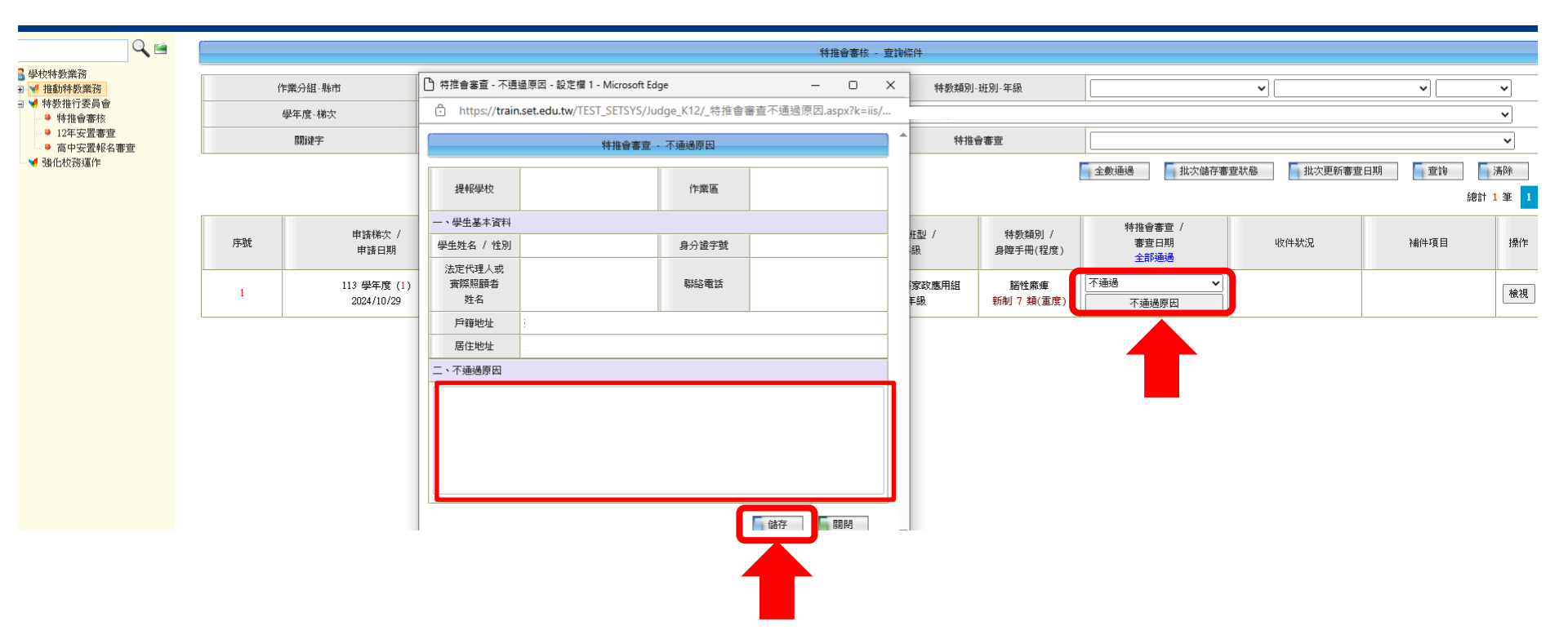

#### 【檢視特推會審查結果】

特推會審查完畢後,請利用學務【帳號】、【密碼】再次登入特通網, 於【提報鑑定安置】中可檢視特推會審查狀況。

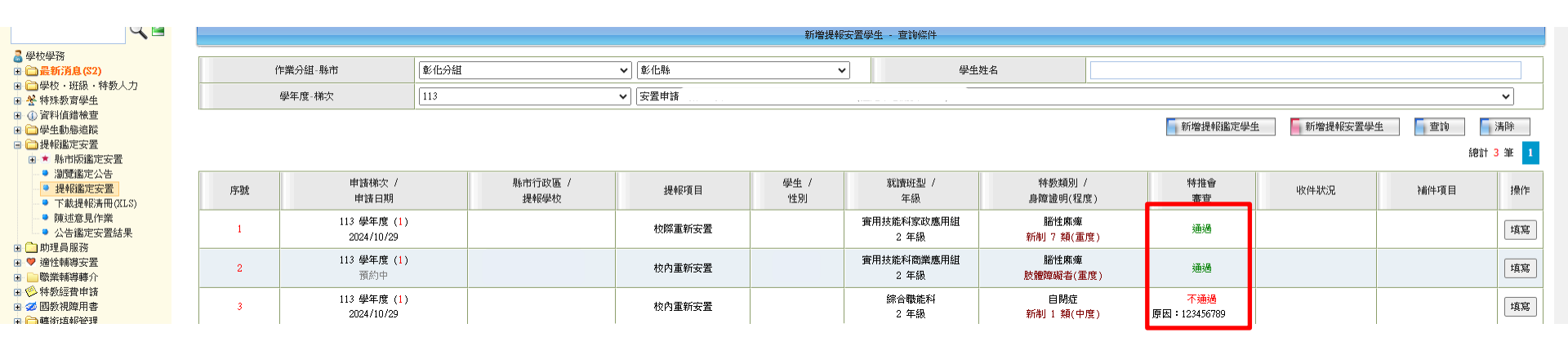

#### 【檢視特推會審議結果】

請利用學務【帳號】、【密碼】再次登入特通網,點選【填寫】進入申 請表(表一)特推會審議欄位亦可檢視特推會結果,列印後請於紙本蓋特 推會章。

| <b>√</b> ■                                                                                                | 新婚提報安置學生・宣詢條件 |                |                 |        |            |                                |                    |                                  |      |      |       |  |
|----------------------------------------------------------------------------------------------------|---------------|----------------|-----------------|--------|------------|--------------------------------|--------------------|----------------------------------|------|------|-------|--|
| ■ 學校學務 ● ● 最新消息(\$2)                                                                                      | 作             | 業分組-縣市         |                 | •      | ▼ 学生姓名     |                                |                    |                                  |      |      |       |  |
| <ul> <li>□ 学校・班級・特教人力</li> <li>□ ※ 特殊教育学生</li> </ul>                                                      | ų             | 聲年度-梯次         | 13 • 安置申請       |        |            |                                |                    |                                  |      | ~    |       |  |
| <ul> <li>① 資料值錯檢查</li> <li>● ● 學生動態追蹤</li> </ul>                                                          |               | 新增提報鑑定學生 董讷 清除 |                 |        |            |                                |                    |                                  |      |      |       |  |
| <ul> <li>□ 提報鑑定安置</li> <li>■ ★ 縣市版鑑定安置</li> </ul>                                                         |               |                |                 |        |            |                                |                    |                                  |      | 和言   | 3筆  1 |  |
| <ul> <li>→ 瀏覽鑑定公告</li> <li>→ 提報鑑定安置</li> <li>→ 下載提報済冊(XLS)</li> </ul>                                     | 序號            | 申請梯次 /<br>申請日期 | 縣市行政區 /<br>提報學校 | 提報項目   | 學生 /<br>性別 | 就讀班型 /<br>年級                   | 特教類別 /<br>身障證明(程度) | 特推會<br>審查                        | 收件狀況 | 補件項目 | 操作    |  |
| <ul> <li>● 陳述意見作業</li> <li>● 公告鑑定安置結果</li> <li>● ① 助理員服務</li> <li>● ② 通ビ病導安置</li> <li>● 職業輔導導介</li> </ul> | 1             |                |                 | 校際重新安置 |            | 實用技能科家政應用組<br>2 年級             | 腦性麻痺<br>新制 7 類(重度) | 通過                               |      |      | 填寫    |  |
|                                                                                                    | 2             |                |                 | 校內重新安置 |            | ★ 毎 月 技 能 料 商 業 應 用 組<br>2 年 級 | 腦性麻痺<br>肢體障礙者(重度)  | 通過                               |      |      | 填寫    |  |
| <ul> <li>※ 特教經費申請</li> <li>※ 國教視障用書</li> <li>■ № 轉銜疽報管理</li> </ul>                                        | 3             |                |                 | 校內重新安置 |            | 綜合職能科<br>2 年級                  | 自閉症<br>新制 1 類(中度)  | <mark>不通過</mark><br>原因:123456789 |      |      | 填寫    |  |

| 特推會審議     | 特推會審議     不受理申請(未持有效期限之鑑輔會證明)       ●     受理申請 |  |     |  |  |
|-----------|------------------------------------------------|--|-----|--|--|
| 特教業務承辦人員: | 單位主管:                                          |  | 校長: |  |  |

#### 其他注意事項

- 一、以上為各學校端安置提報及特推會審議流程,完成後請將申請表(表一)、評估與建議表(表二)、輔導摘要表(表三)及提報檢核表(表四)核章後連同「學生相關資料影本」各1份,寄 至國立彰化特殊教育學校鑑定中心彙辨。
- 二、至此各學校端提報作業已告一段落,請靜待安置小組綜合評 估及教育部鑑輔會最終審議結果。待收到安置鑑輔會審議結 果通知後,相關學校再依函示進入特通網提報系統進行學生 後續<u>轉銜、異動</u>及<u>接收</u>事宜。
- 三、後續轉銜、異動及接收事宜,請參閱系統操作流程。

轉銜填報作業

- ◎步驟1【登錄特通網轉銜系統】(此步驟請靜待鑑定中心通知後作業)
- 收到教育部鑑輔會安置審議結果後,請原就讀學校利用轉銜【帳號】、 【密碼】登入特通網轉銜系統。
- ※學校業務承辦人填寫轉銜表及系統異動前,請再次與學生之監護人 或法定代理人確認是否接受安置結果,避免後續系統修改作業影響 進度。

※校內重新安置者無須至特通網填寫轉銜表。

|                                                                                                    | SET通報網 資源與其他                                                                                                    |
|----------------------------------------------------------------------------------------------------|----------------------------------------------------------------------------------------------------|
| Yest         SET通報網           ※ SET 首頁         特款登錄           學校週訊         問卷調查           點市設置特款班查詢         各學校特教實施磁況           P <b>資源與其他</b> 電子書區         國隊資源           特殊教育執行機效         問答集錦 | :::: 特教資料登録<br>使用者登入      帳號     []]     磁碼     電碼     電碼     酸證碼     餐75文     []]      酸證碼     接一張圖形驗證碼     藍音播放     登入                                                |
|                                                                                                    | ○忘記密碼 □□ 登入說明 □□ 網路操作FAQ ※ 最新公告:強化密碼設定原則,密碼條件為9碼以上(含大小寫字母、數字、特殊符號的)<br>未違規則使用者,輸入原有密碼後跳出新視窗,請重新設定密碼。 ※ 登入單位:教育主管機關、各級學校、相關單位等統一由此登入。 ※ 操作問題尋求協助:請先逕向各教育主管機關承辦人員或承辦單位治詢。 |

## ◎步驟2 【初次填寫轉銜表】

# 請點選【初次填寫轉銜表】並輸入該生身分證字號,點選【下一步】。

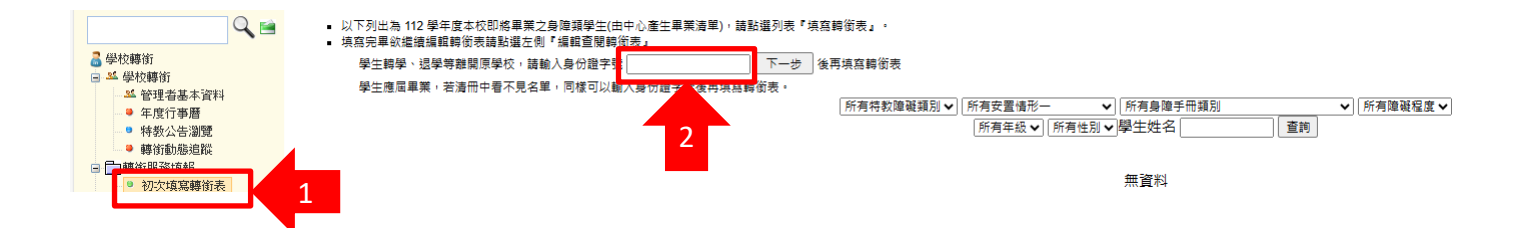

#### ◎步驟3【初次填寫轉銜表】

#### 請點選要產出的原因後,點選【確定】。

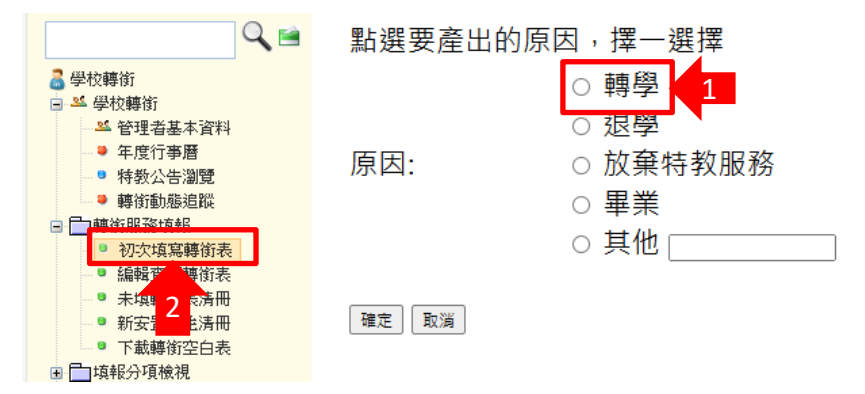

#### ◎步驟4 【初次填寫轉銜表】

請務必將轉銜表之「基本資料」、「學習紀錄」、「專業及相關服務」、「未來安置」(\*為必填)選項填寫完畢,方能異動學生。

※請承辦人務必填寫完該頁面資料時,立即點選【本頁存檔】,系統不 會自動儲存資料。

| Q<br>● 全校轉街<br>■ M 曼林轉街                      | <ul> <li>資料尚未全部輸入先暫存</li> <li>〇 已確認資料主部輸入完舉(</li> </ul> | 未點選<br><sup>方能異動學生)</sup> | (已確認),<br>料則無法異動! |              | 本頁存權    回上頁                                                                                                    |                       |
|----------------------------------------------|---------------------------------------------------------|---------------------------|-------------------|--------------|----------------------------------------------------------------------------------------------------|-----------------------|
| □ 轉衝服務填報                                     | 基本資料 學習紀錄 專                                             | 業及相關服務 未來安置               |                   |              |                                                                                                    |                       |
| 初次填寫轉銜表                                      |                                                         |                           |                   |              |                                                                                                    |                       |
| ● 未填轉銜表清冊                                    | 壹、基本資料:(*為必填)                                           |                           |                   |              |                                                                                                    |                       |
| <ul> <li>新女室学生清冊</li> <li>下載轉銜空白表</li> </ul> | 學生姓名                                                    |                           | 性別 ◉男 ◯女          | 身分證字號        | 障礙類別                                                                                                    | 智能障礙 ~                |
| □ □ 填報分項檢視                                   |                                                         |                           |                   | 出生日期         | 障礙等級                                                                                                    | 中度 🗸                  |
| ± ¥ #9#81#1F+10                              | 戶 <b>歸</b><br>地址                                        |                           |                   |              | 聯絡 日:<br>電話 夜:                                                                                                    |                       |
|                                              | 通訊<br>地址                                                |                           |                   |              | 行動 (111) (111) (11 |                       |
|                                              | 電子信箱                                                    |                           |                   | 傳真           | 學生是否領有身<br>〇 有 〇                                                                                                    | 心障礙手冊<br>) 無 <b>*</b> |
|                                              | 手冊核發日期                                                  | 民國 103 🗸 年 3 🖌 月 5 🗸 日    |                   | 後續鑑定日期       | 民國 106 🗸 年 3 🗸 月                                                                                                    |                       |
|                                              | 法定代理人                                                   |                           | 舆個案關係             |              | 日:                                                                                                    |                       |
|                                              | 聯絡地址                                                    |                           |                   |              |                                                                                                    |                       |
|                                              | 監護人                                                     |                           | 舆個案關係             |              | 日:<br>聯絡電話 夜:                                                                                                    |                       |
|                                              | 聯絡地址                                                    |                           |                   |              |                                                                                                    |                       |
|                                              | 主要聯絡人                                                   |                           | 與個案關係             |              | 聯絡電話                                                                                                    |                       |
|                                              | 聯絡地址                                                    |                           |                   |              |                                                                                                    |                       |
|                                              | 致障                                                      | 時間                        | Ŧ                 | ¢障時年齢:     歳 | 致障原因 ✔                                                                                                    |                       |
|                                              | 障礙語                                                     | 部位                        |                   |              |                                                                                                    |                       |
|                                              | 障礙狀況<br>障礙新                                             | 現況                        |                   |              |                                                                                                    |                       |
|                                              | 治療                                                      | 空過                        |                   |              |                                                                                                    |                       |
|                                              | 體力                                                      | □擧□扔□推□拉□抓□               |                   |              | 0                                                                                                    |                       |
|                                              | 姿態                                                      | □ 彎腰 □ 跪 □ 蹲 □ 匍匐 □ 平     | 衡                 | 反應           | □反應菌可         □           □反應尚可         ₽否要要請                                                                                                    | E                     |

#### ◎步驟5 【編輯查閱轉銜表】

請點選【編輯查閱轉銜表】填寫並確認是否填寫完畢,填寫完畢者畫面 會顯示完成填報「Y」即可異動學生;若為「空白」請再次檢視【編輯查 閱轉銜表】是否填寫完畢。

※如初次未完成轉銜表再次登入填寫者,請點選【編輯查閱轉銜表】。

| <ul> <li>◆ 投枝轉衍</li> <li>○ 丛 学校轉衍</li> <li>○ 公 管理者基本資料</li> <li>○ 年度行事層</li> <li>○ 特教公告瀏覽</li> <li>○ 轉前動振台段</li> <li>○ 時状の2000日</li> </ul> | ※ 下列出為本校<br>※ 若該生由新5<br>※ 該生無身心『<br>※ 提醒您! 填子 | 交歷年所填寫的朝<br>安置學校接收後,<br>聲聲手冊網頁上不<br>经轉銜表後, <del>聯</del> | 帶銜表 (由學校導師<br>只能查閱無法編<br>至呈現社政與勞政<br>藝貴校通報業務 | ∩或翻導人員填寫)・<br>輯該生歸銜表・<br>表單・<br>承辦老師・將學生寶∺ | 科完成異動,轉銜作第 | €才確定完成。<br>轉銜表初次填 | 表日期 [ 民國 113年 (目前) ♥ ] [ 所有] |
|----------------------------------------------------------------------------------------------------|-----------------------------------------------|---------------------------------------------------------|----------------------------------------------|--------------------------------------------|------------|-------------------|------------------------------|
| <ul> <li>■ 初次填寫轉銜表</li> <li>● 初次填寫轉銜表</li> <li>● 編輯查閱轉銜表</li> </ul>                                                                        | 姓名                                            | 教育階段                                                    | 填表老師                                         | 初灾填表日期                                     | 最後修改日期     | 完成填報              | 預定新安置學校或單位<br>(本項目空白,學校將列為督導 |
| ● 未現驛倒表清冊                                                                                                    |                                               | 高中職                                                     |                                              |                                            |            | Y                 |                              |

異動及接收作業

#### ◎步驟1【異動-登錄】(由原就讀學校填報)

請至教育部特殊教育通報網利用學務【帳號】、【密碼】登入特通網安 置提報系統,點選【確定個案】搜尋安置學生後,點選【學生姓名】進 行異動。

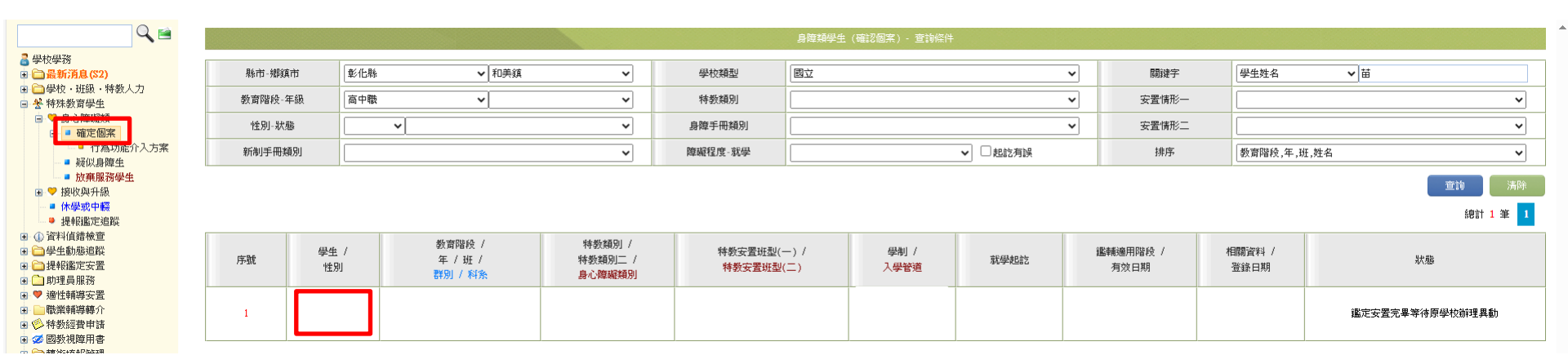

#### ◎步驟2【異動】(由原就讀學校填報)

一、請點選【異動】,點選安置學生轉入選項後,確認異動後該生將轉入 之學校是否正確(如錯誤請致電國立彰化特殊教育學校鑑定中心),確認無 誤後再點選【確定異動】。

二、完成異動程序後,請承辦老師轉知接受安置學校進行安置接收作業。

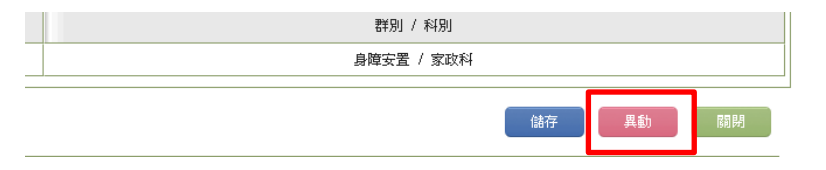

| 鑑定安置狀態  | 鑑定实置完果等待原學校前裡異動     鑑載會容置到                                                                                                    |
|---------|----------------------------------------------------------------------------------------------------|
| 轉銜表填寫情形 | 轉街表內轉街單位為:<br>鑑定安置安置單位為:                                                                                                    |
| 具動原因    | 下列語分有打 X 的項目是您必須填完轉指表才能勾選 (轉指表內轉指單位必填),請使用學校轉指的順號螢入後填寫轉指表。         ● 除內轉學(高中以下)         ● 樂壯         ● 保         ● 保         ● 原         ● 時間         ● 非         ● 小學         ● 現         ● 非         ● 非         ● 小學         ● 「如何(奇中以下)         ▼ 新祥教服務         ● 其他 |
| 異動放射    |                                                                                                    |

**異動後該生將轉入到:** 

確定異動

#### ◎步驟3【接收與升級】

鑑輔會審議後,請校內重新安置提報學校及校際重新安置接受安置學校 利用學務【帳號】、【密碼】登入特通網,點選【接收安置學生】調出 預接收之學生並勾選【接收學生】,點選【批次接收】接收該生。

※接收安置學生後請至確認個案搜尋該生姓名,如搜尋不到已接收安置 學生姓名,請與教育部特殊教育通報網聯繫,避免影響學生權益。

| <ul> <li>● ※ 特殊教育学生</li> <li>● ※ 身心障礙類</li> <li>● ※ 第時時100</li> <li>● 接收安害墨年</li> </ul>                                                                                                    |    |      |            |             |                           |                                                                    | 批次接收     宣詢     清除       網計 48 筆     1 2 下一頁> |
|----------------------------------------------------------------------------------------------------|----|------|------------|-------------|---------------------------|--------------------------------------------------------------------|-----------------------------------------------|
| 北次年級升級     下款12.5省料     《开款12.5省料     《伊婆或中辍     《伊婆或中辍     《伊姆派定道談     《①資料債錯檢查     《①学生動態道蹤     》 □」提報鑑定安置     》 □」即書服務                                                                                                    | 序號 | 提報單位 | 學生 /<br>性別 | 教育階段 /<br>年 | 特教障礙類別 /<br>原學校安置班別       | 接收項目                                                               | 勾選接收學生                                        |
|                                                                                                    | 1  |      |            | 高中職<br>2 年級 | 智能障礙<br><del>综合職能</del> 科 |                                                                    | 尚未開放該生接收                                      |
|                                                                                                    | 2  |      |            | 高中職<br>2 年級 | 智能障礙<br><del>综合職能</del> 科 |                                                                    | 尚未開放該生接收                                      |
| <ul> <li>● 適性輔導安置</li> <li>● 職業輔導轉介</li> <li>● 職業輔導時介</li> </ul>                                                                                                    | 3  |      |            | 高中職<br>2 年級 | 自閉症<br>綜合職能科              |                                                                    | 尚未開放該生接收                                      |
| <ul> <li>□ </li> <li>□ </li> <li< th=""><td>4</td><td></td><td></td><td>高中職<br/>2 年級</td><td>自閉症<br/>综合職能科</td><td></td><td>尚未開放該生接收</td></li<></ul> | 4  |      |            | 高中職<br>2 年級 | 自閉症<br>综合職能科              |                                                                    | 尚未開放該生接收                                      |
| 日 合 特教相關業務 日 4 単業生就業調査 9 網路操作手冊                                                                                                    | 5  |      |            | 高中職<br>2 年級 |                           |                                                                    | 尚未開放該生接收                                      |
| Uni-t-11steaded & Bo                                                                                                    | 6  |      |            | 高中職<br>2 年級 | 謚性뿄癭<br>資用技能科家政應用組        | 等待學校接收(鑑定安置)<br>安置結果:<br>將合戰使料<br>安置文號日期:2024/10/29<br>安置文號:789999 | □援收该生                                         |

◎步驟4【接收與升級】(由接收學校確認安置學生特教安置 班型與科系別)

接收安置提報學生後,請點選【確定個案(身障)】搜尋重新安置學生,再點 選【學生姓名】從學生基本資料檢視安置情形及科系別是否正確;如有安置 情形錯誤,請將「國教署特殊教育網路中心-通報網安置情形更正表」,併 教育部鑑輔會審議結果傳真至049-2392903(阿寶的天空)請求協助修改,或 至國教署特教網路中心-阿寶的天空網站詢問修改事宜(網址: https://sencir.spc.ntnu.edu.tw/GoWeb/include/index.php?Page=F-4)。

※若至確認個案搜尋不到已接收安置學生姓名請與特教通報網聯繫。

| #11+***********************************                                                                                                    |           |         |                 |                                                               |                          |                                                                     |          |                |
|----------------------------------------------------------------------------------------------------|-----------|---------|-----------------|---------------------------------------------------------------|--------------------------|---------------------------------------------------------------------|----------|----------------|
| □ 呈12字43 ■ ■ 最新消息(E2)                                                                                                    | 縣市-鄉鎮市 宜藤 |         | 學生基本資料(身瘤類確認國家) |                                                               |                          |                                                                     |          |                |
| <ul> <li>■ ● 学校・班級・特教人力</li> <li>● 学特殊教育学生</li> <li>■ ● ● ○ 陸昭禄</li> <li>■ ● ○ 陸昭禄</li> <li>■ 確定個家(身魔)</li> <li>■ 可启功能介入方案</li> </ul>                                                                                                    | 教育階段-年級   |         | 學校              |                                                               | 身分證字號                    |                                                                     | 出生日期 *   | □ 確認該生出生日期正確   |
|                                                                                                    |           |         | 學生姓名 *          |                                                               | 性別                       | <b>女 ∨</b>                                                          | 教育階段 *   | 高中職 🗸          |
| <ul> <li>■ 疑似身障生</li> <li>■ 休學或中輕</li> </ul>                                                                                                    |           |         |                 |                                                               |                          |                                                                     | 1        |                |
| ■ 放棄特教生身分                                                                                                    |           |         |                 |                                                               |                          |                                                                     |          |                |
| <ul> <li>▲ ● 資源(慶興頻)</li> <li>● 接收與升級</li> <li>■ 44.6285字:2999</li> </ul>                                                                                                    |           |         | 電話 *            | (03 •)                                                        | 手機                       |                                                                     | 家長 Email |                |
| <ul> <li>37年(直接検査</li> <li>37年(直接検査</li> <li>37年(直接検査</li> <li>37年(直接検査</li> <li>37年(直接検査</li> <li>37年(前接検査</li> <li>37年(前接検査</li> <li>37年(前接</li> <li>37年(前接</li>     &lt;</ul> | 序號        | 學生 /    | 家長 *            |                                                               | 親屬狀況 *                   | ● 雙親 ○ 單親 ○ 失親                                                      | 低收入戶     | ☑ 是,級數: ✔      |
|                                                                                                    |           | 'YE'8'I | 原住民             | □ 是,原住民族祖籍:                                                   | 外籍人士子女                   | □ 是, 母親國籍:                                                          | 教安置班型    | (安置情形)         |
|                                                                                                    | 1         |         | 入學日期 *          |                                                               | 畢業日期 *                   | 有誤                                                                  | ,請填寫安    | 置情形更正          |
|                                                                                                    | 2         |         | 特教類別<br>(身障類)   | 智能障礙<br>類別附註:輕度                                               | 特教類別<br>(資優類)            | 表, 文,                                                               | 核章後附上    | 相關佐證公<br>署特教網絡 |
|                                                                                                    | 3         | 3       |                 | (母題・多酸者、其他類編母校端補充説明)<br>程度<br>補充説明: 程度                        |                          |                                                                     |          |                |
|                                                                                                    | 4         | -       | 年級 *            | 1 • 年                                                         | 輔導老師<br>(普通班導師) <b>*</b> |                                                                     | 安置情形     | 不分類(身障類資源班)    |
|                                                                                                    |           |         | 班別 *            | 02 班                                                          | 輔導老師二                    |                                                                     | 安置情形二    |                |
|                                                                                                    | -         |         | 入學管道 *          | 免試入學                                                          | 來源縣市                     | ~ ·                                                                 |          |                |
|                                                                                                    | 2         |         | 學制 *            | 高歌                                                            | 科条別 *                    | 群別:家政群           ×           科条:        (科糸開鍵字篩選           找到 0 科条) | 幼兒保育科    |                |
|                                                                                                    | 6         |         | 交通情形            | <ul> <li>● 可自行上下學</li> <li>○ 無法自行上下學</li> <li>-27-</li> </ul> | ★ 科系                     | 、別有誤,學校端可自行                                                         | 修改。      |                |